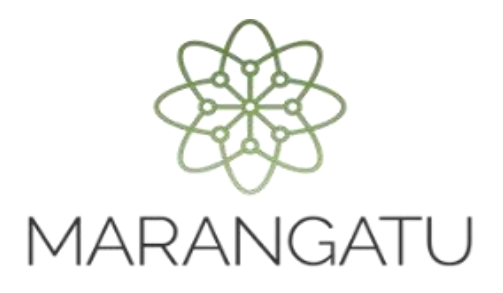

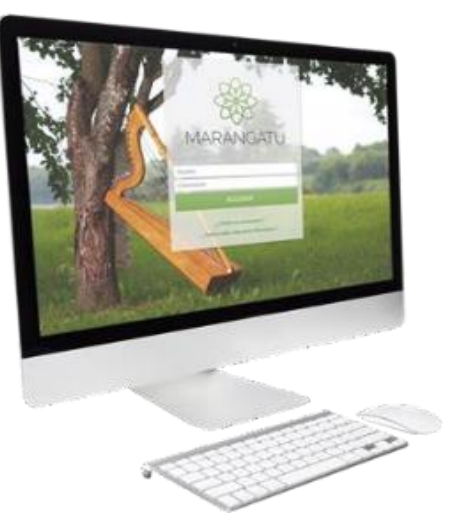

#### Cómo obtener comprobantes electrónicos y virtuales por las compras de Familiares a Cargo o de Vínculos Contractuales.

A través del Sistema Marangatu

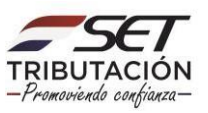

#### Importante:

Previo a la obtención de los Comprobantes Electrónicos y Virtuales por las compras de Familiares a Cargo o del Vínculo Contractual se deberá registrar los Datos de los Familiares a Cargo o del Vínculo Contractual conforme a la **Guía Paso a Paso – Cómo realizar el Registro de Familiares a Cargo en el Registro Electrónico y/o Guía Paso a Paso – Cómo realizar el Registro de Comprobantes emitidos a nombre de otras personas (vínculo contractual) en el Registro Electrónico.** 

 El Registro de Familiares a Cargo aplica solo para los Contribuyentes que cuentan con la obligación 715 – IRP RSP, en virtud a lo establecido en el Artículo 65 de la Ley N° 6.380/2019 que menciona:

Se entenderá por familiares a cargo del contribuyente:

- 1. El cónyuge, aún en los casos de uniones de hecho previstas en la legislación civil, siempre que no sea contribuyente del IRE, IDU o el IRP.
- 2. Los hijos y hermanos menores de edad.
- 3. Los hijos mayores de edad que se encuentren estudiando en establecimientos de educación superior, abuelos, padres, suegros, siempre que los ingresos de cada uno de ellos no superen G. 30.000.000 (treinta millones de guaraníes) en el año.
- 4. Toda persona sobre la que exista obligación legal de prestar alimentos, incluidos los hijos y hermanos mayores de edad cuando se encuentren con alguna discapacidad física o mental declarada.

El contribuyente deberá individualizar anualmente a sus familiares a cargo, en la forma y condiciones que establezca la Administración Tributaria.

Las erogaciones de estos familiares deberán estar documentadas a nombre de los mismos o a nombre del contribuyente del IRP.

El "Tipo de Vínculo" "Contractual" hace referencia a un contrato, es decir, aplica cuando existe un acuerdo por escrito, en el que se manifiesta el uso o usufructo de algún mueble o inmueble que puede conllevar a la generación de comprobantes a nombre del Propietario y no del Locatario/a, como por ejemplo los comprobantes de uso de energía eléctrica o del suministro de agua potable del inmueble alquilado. Es tipo de vínculo aplica para los Contribuyentes que cuentan con la Obligación 715 – IRP RSP, 701 – IRE Simple y/o 211 IVA General.

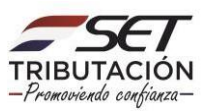

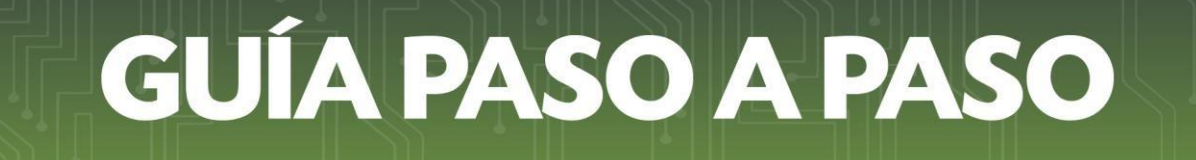

PASO 1: Ingrese al Sistema de Gestión Tributaria Marangatu con su Usuario y Clave de Acceso.

|                                                                  | £                 |
|------------------------------------------------------------------|-------------------|
| MARANGATU                                                        | the second second |
| Linuarie                                                         | State Lake        |
| Contrabute<br>ACCEDER                                            | A. Carlo          |
| ¿Christó su contraveña ?.<br>¿ Ourde auber más sobre Mora guta Y | A STATISTICS      |
|                                                                  |                   |
|                                                                  |                   |

PASO 2: En el menú principal seleccione el módulo *DECLARACIONES INFORMATIVAS/ GESTIÓN DE COMPROBANTES INFORMATIVOS.* 

| Búsqueda opción de menú                         | Q 🖸 🖹 Ø Recientes -                                                                                                    |                                                               |                             |               | MARANDU (157)                                                                                                |
|-------------------------------------------------|----------------------------------------------------------------------------------------------------|---------------------------------------------------------------|-----------------------------|---------------|----------------------------------------------------------------------------------------------------|
| # INICIO                                        | AREAS BARAUMA THESE                                                                                                    |                                                               |                             |               | CORRECCION DE NUMERACION UTILIZADA Y BAJA DE<br>DOCUMENTOS<br>Comunicaciones enviada hace 3 meses por SET    |
| CERTIFICADO CUALIFICADO DE FIRMA<br>Electronica | a state of the second second sec |                                                               | an and                      | 2. 3.         | COMUNICACION DE NUMERACION UTILIZADA Y BAJA<br>DE DOCUMENTOS<br>Comunicaciones envilata hace 3 meses por SET |
| FRANQUICIAS FISCALES                            |                                                                                                    |                                                               | 41.10                       | <u>en 2</u> 5 | Autorizacion/Baja de Timbrado<br>Comunicaciones enviada hace 3 meses por SET                                 |
| FISCALIZACION                                   | MENSAJES DEL SISTEMA     Registro     Debe actualizar la inf                                                                                                    | ormación de su perfil de contribuyente (f                     | Porcentajes Actividades) (R | egistro de    | GENERACIÓN DE REPORTE DE COMPROBANTES<br>REGISTRADOS                                                         |
| DECLARACIONES JURADAS Y PAGOS                   | Contribuyentes)                                                                                                    |                                                               |                             |               | Comunicaciones enviada hace 5 meses por SET                                                                  |
| DECLARACIONES INFORMATIVAS                      | >                                                                                                    | 0.1                                                           | 6                           |               | REGISTRADOS                                                                                                  |
| SOLICITUDES                                     | ÚLTIMAS DECLARACIONES                                                                                                    | × al                                                          |                             |               | Comunicaciones enviada nace simeses por Self                                                                 |
| CREDITOS FISCALES                               | > Formulario 126                                                                                                    | Formula<br>12600243                                           | rio 126                     | ۲             |                                                                                                    |
| CONSULTAS                                       | >                                                                                                    | 12/2019                                                       | ,400                        | 12/2016       |                                                                                                    |
| COMUNICACIONES                                  | > Formulario 120<br>12001659483                                                                                                    | <ul> <li>Formula</li> <li>04/2016</li> <li>3662268</li> </ul> | rio 125                     | 2012          |                                                                                                    |
| AJUSTES DE PRECIO                               | >                                                                                                    |                                                               |                             | -             |                                                                                                    |
| TERCEROS AUTORIZADOS                            | > Formulario 106<br>3662274                                                                                                    | <ul> <li>Formula</li> <li>2012</li> <li>22000344</li> </ul>   | rio 106<br>419              | 2011          |                                                                                                    |

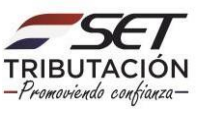

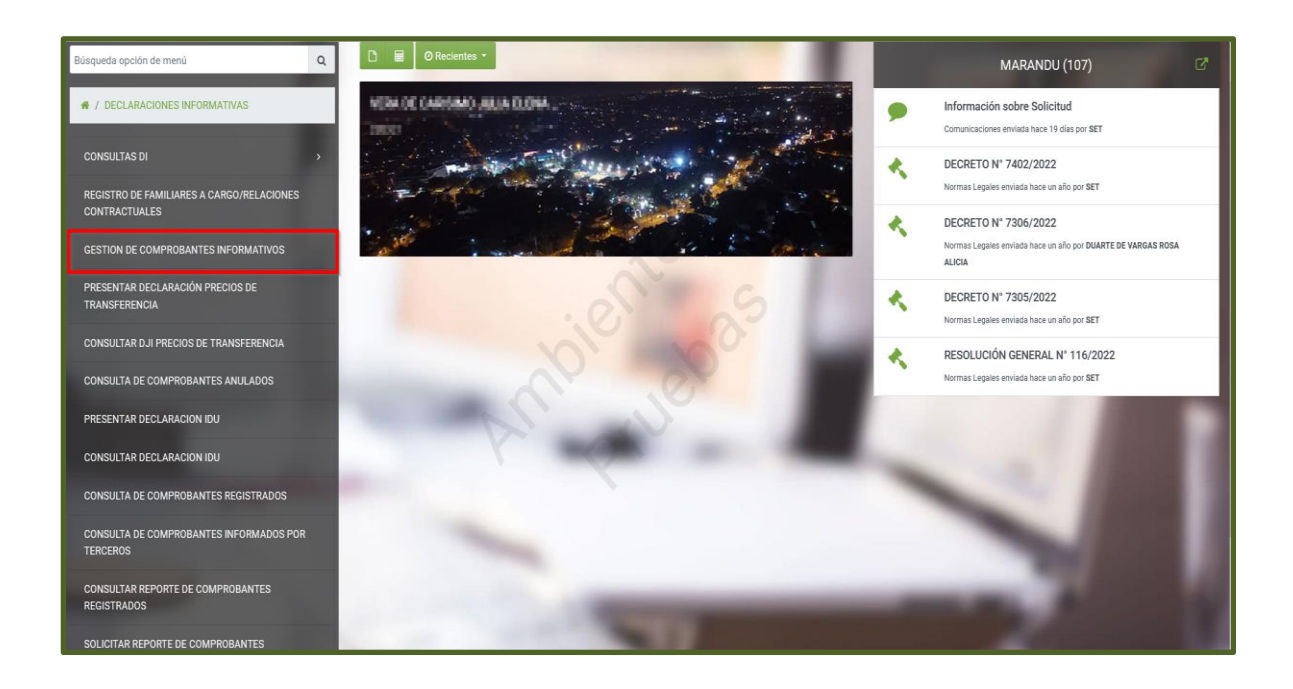

**PASO 3:** Posteriormente, en la pestaña *"Gestión de Comprobantes"*, presione sobre la opción *"Obtener Comprob. Elect. y Virtuales"*.

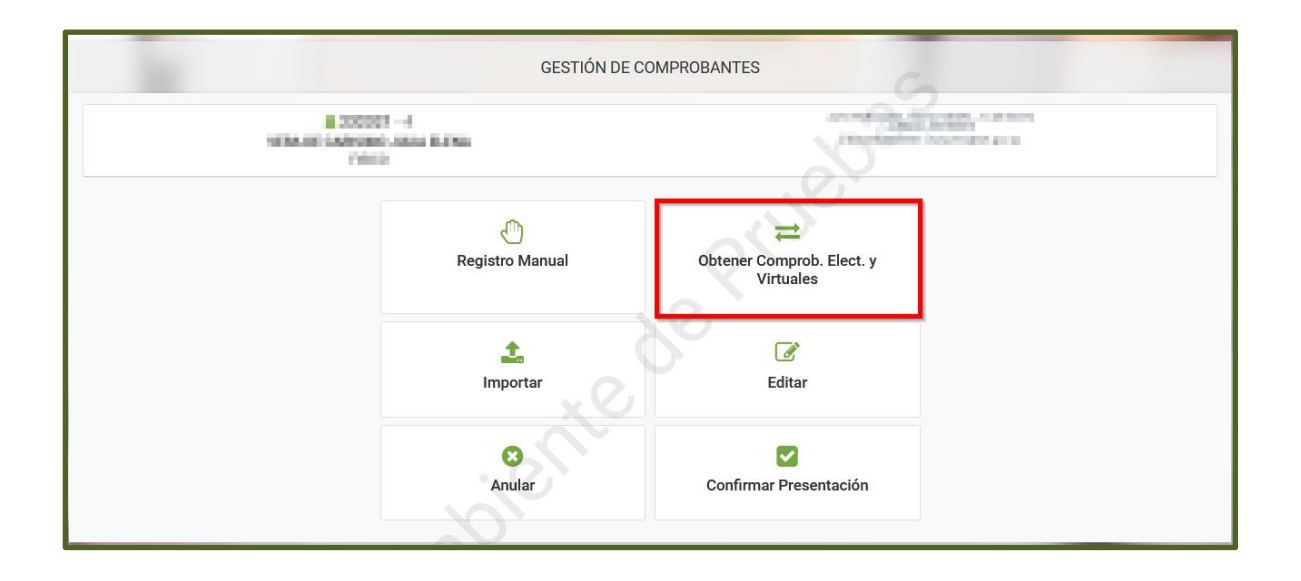

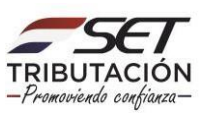

PASO 4: En la pestaña "Imputar Comprobantes Virtuales/Electrónicos" deberá presionar sobre la opción "Compras familiares – Otros vínculos".

|                                              | IMPUTAR CON                                    | IPROBANTES VIRTUALES/ELECTRÓNIC | COS                                                                        |             |
|----------------------------------------------|------------------------------------------------|---------------------------------|----------------------------------------------------------------------------|-------------|
| 10.04 (2                                     | A DEEDER - 4<br>DEFENSION JULIA ALLENA<br>PHOD |                                 | NUMPERON (INCOMESSION)<br>AND A DESCRIPTION<br>TO DESCRIPTION CONSIGNATION |             |
| Compras a Imputar                            | Inicio Comprobantes C                          | Obligaciones Finalización       |                                                                            |             |
| Ventas a Imputar                             |                                                | G                               |                                                                            |             |
| R Compras familiares - Otros vinculos        | 4ño                                            | PE                              | RIODO                                                                      |             |
| HERRAMIENTAS                                 |                                                |                                 |                                                                            | \$          |
| Consulta de Estado de Procesos de Imputación |                                                |                                 |                                                                            | → Siguiente |
| Consulta de Comprobantes Registrados         | Y Y                                            |                                 |                                                                            |             |
| NOTAS IMPORTANTES                            |                                                |                                 |                                                                            |             |
| Fecha de la última sincronización            | 9                                              |                                 |                                                                            |             |
| 14/07/2023 23:59:59                          |                                                |                                 |                                                                            |             |
| Formato del nombre de archivo a importar     |                                                |                                 |                                                                            |             |

PASO 5: En la sección *"Comprobante Electrónico o Virtual de Familiares y otros Vínculos"* deberá llenar los campos *"RUC Emisor"* y *"Número Comprobante",* y seleccionar el *"Tipo Comprobante".* 

**Importante:** El RUC emisor, el Número Comprobante y el Tipo Comprobante a ser registrado en la sección *"Comprobante Electrónico o Virtual de Familiares y otros Vínculos"* deberá corresponder al comprobante que respalda la "compra" realizada por el Familiar a Cargo o producto del Vínculo Contractual, y que por efecto fue emitido a nombre de uno de estos.

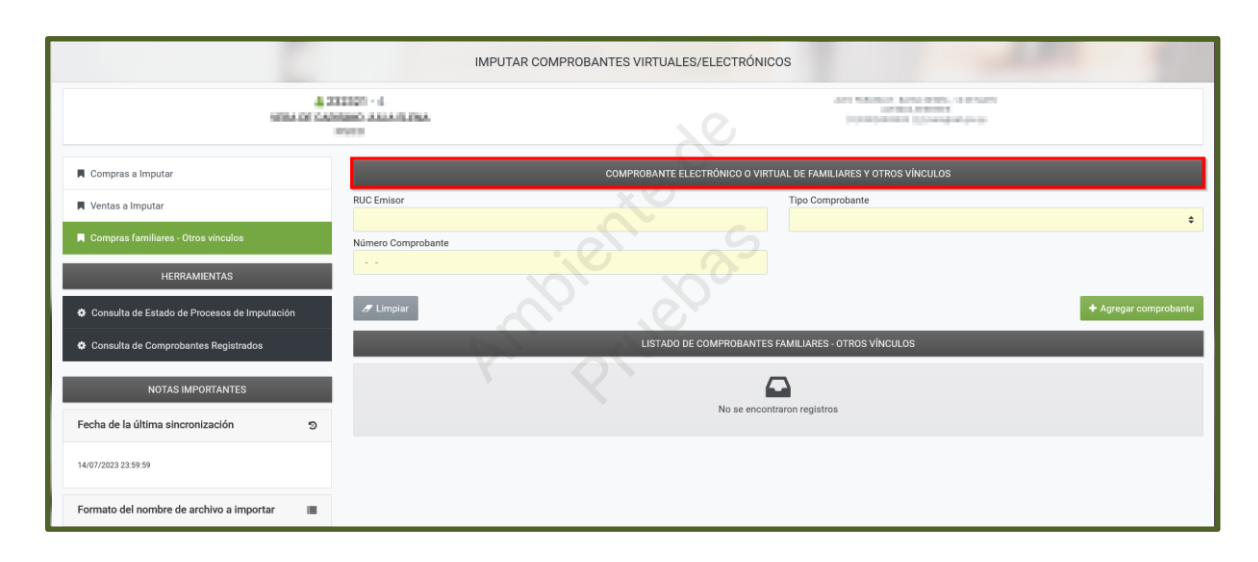

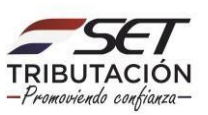

| IMPUTAR COMPROBANTES VIRTUALES/ELECTRÓNICOS  |                                       |                                 |                                                                                                    |                       |  |  |  |  |
|----------------------------------------------|---------------------------------------|---------------------------------|----------------------------------------------------------------------------------------------------|-----------------------|--|--|--|--|
| ▲ 23<br>19204 02 10492<br>7                  | 18824 - 4<br>Inno Julia Alena<br>Vico | 20                              | ACTIVATION CONTRACTOR AND A CONTRACTOR<br>ADDRESS CONTRACTOR AND A CONTRACTOR AND A CONTRACTOR |                       |  |  |  |  |
| R Compras a Imputar                          |                                       | COMPROBANTE ELECTRÓNICO O VIRTU | UAL DE FAMILIARES Y OTROS VÍNCULOS                                                                                                    |                       |  |  |  |  |
| Ventas a Imputar                             | RUC Emisor<br>879886                  |                                 | Tipo Comprobante<br>FACTURA                                                                                                    | ¢                     |  |  |  |  |
| Compras familiares - Otros vínculos          | Número Comprobante                    |                                 |                                                                                                    |                       |  |  |  |  |
| HERRAMIENTAS                                 | 001-001-0000055                       |                                 |                                                                                                    |                       |  |  |  |  |
| Consulta de Estado de Procesos de Imputación | <i>■</i> Limplar                      |                                 |                                                                                                    | + Agregar comprobante |  |  |  |  |
| Consulta de Comprobantes Registrados         |                                       | LISTADO DE COMPROBANTES F       | FAMILIARES - OTROS VÍNCULOS                                                                                                    |                       |  |  |  |  |
| NOTAS IMPORTANTES                            |                                       | No se encontr                   | raron registros                                                                                                    |                       |  |  |  |  |
| 14/07/2023 23:59:59                          |                                       |                                 |                                                                                                    |                       |  |  |  |  |

PASO 6: Una vez registrados los datos e información requerida, presione el botón "+Agregar comprobante".

|                                              | IN                                       | MPUTAR COMPROBANTES VIRTUALES/ELECTRÓNICO | OS                                                                                                    |                       |
|----------------------------------------------|------------------------------------------|-------------------------------------------|----------------------------------------------------------------------------------------------------|-----------------------|
| A HAR IN CO                                  | SKER29 - 4<br>Remain-Journalian<br>Proco | 20                                        | ACTORNALIZATION CONTRACTOR A LOT MARK<br>AND A CONTRACTOR AND A LOT MARK<br>12000000000000000000000000000000000000 |                       |
| Compras a Imputar                            |                                          | COMPROBANTE ELECTRÓNICO O VIRTU           | JAL DE FAMILIARES Y OTROS VÍNCULOS                                                                                 |                       |
| Ventas a Imputar                             | RUC Emisor                               |                                           | Tipo Comprobante<br>FACTURA                                                                                        | \$                    |
| Compras familiares - Otros vínculos          | Número Comprobante                       | 611 65                                    |                                                                                                    |                       |
| HERRAMIENTAS                                 | 001-001-0000055                          |                                           |                                                                                                    |                       |
| Consulta de Estado de Procesos de Imputación | 8 Limpiar                                |                                           |                                                                                                    | + Agregar comprobante |
| Consulta de Comprobantes Registrados         |                                          | LISTADO DE COMPROBANTES F                 | FAMILIARES - OTROS VÍNCULOS                                                                                        |                       |
| NOTAS IMPORTANTES                            |                                          | No se encontr                             | aron registros                                                                                                    |                       |
| 14/07/2023 23:59:59                          |                                          |                                           |                                                                                                    |                       |

**Importante:** El Sistema valida que para el RUC proveedor ingresado (*RUC del vendedor del producto o servicio adquirido por el Familiar a Cargo o por el Vínculo Contractual*) exista el comprobante emitido a favor del Familiar a Cargo o del Vínculo Contractual con una fecha que se encuentre dentro del rango de fecha "desde/hasta" del registro del familiar/vínculo contractual.

|                                     |                                           |                                 | No se encontraron registros para                                                                                                    | a la búsqueda 9× |
|-------------------------------------|-------------------------------------------|---------------------------------|----------------------------------------------------------------------------------------------------|------------------|
|                                     | IMPUTAR                                   | COMPROBANTES VIRTUALES/ELECTRÓN | licos                                                                                                    |                  |
| VIIIA                               | A 331001 -4<br>N CAMING AUX BINA<br>Histo | 2C                              | na Alexandram, Apres and Mar, Anald Amerik<br>Antonio (Alexandra)<br>A symmetry and a strange and prove<br>A symmetry and a strange and prove |                  |
| Compras a Imputar                   |                                           | COMPROBANTE ELECTRÓNICO O VI    | IRTUAL DE FAMILIARES Y OTROS VÍNCULOS                                                                                                    | _                |
| 📕 Ventas a Imputar                  | RUC Emisor<br>87988                       |                                 | Tipo Comprobante<br>FACTURA                                                                                                    | •                |
| Compres familiares - Otros vínculos | Número Comprobante                        |                                 |                                                                                                    |                  |

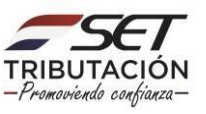

|                                     | ІМРИТ                                        | AR COMPROBANTES VIRTUALES/ELECTRÓNICOS                | El comprobante no corresponde a un vinculo o 9× |
|-------------------------------------|----------------------------------------------|-------------------------------------------------------|-------------------------------------------------|
| NEW                                 | A 201007 - 4<br>CRI CARDING JARAHANA<br>NGCO | 100000                                                | a ana ana ana ana ana ana ana ana ana a         |
| 📕 Compras a Imputar                 |                                              | COMPROBANTE ELECTRÓNICO O VIRTUAL DE FAMILIARES Y OTR | OS VÍNCULOS                                     |
| 📕 Ventas a Imputar                  | RUC Emisor                                   | Tipo Comprobante<br>FACTURA                           | •                                               |
| Compras familiares - Otros vínculos | Número Comprobante                           | al S                                                  |                                                 |

**PASO 7:** En el campo *"Listado de Comprobantes Familiares – Otros Vínculos"* el Sistema recuperará el comprobante relacionado al Familiar a Cargo o al Vínculo Contractual para la imputación correspondiente.

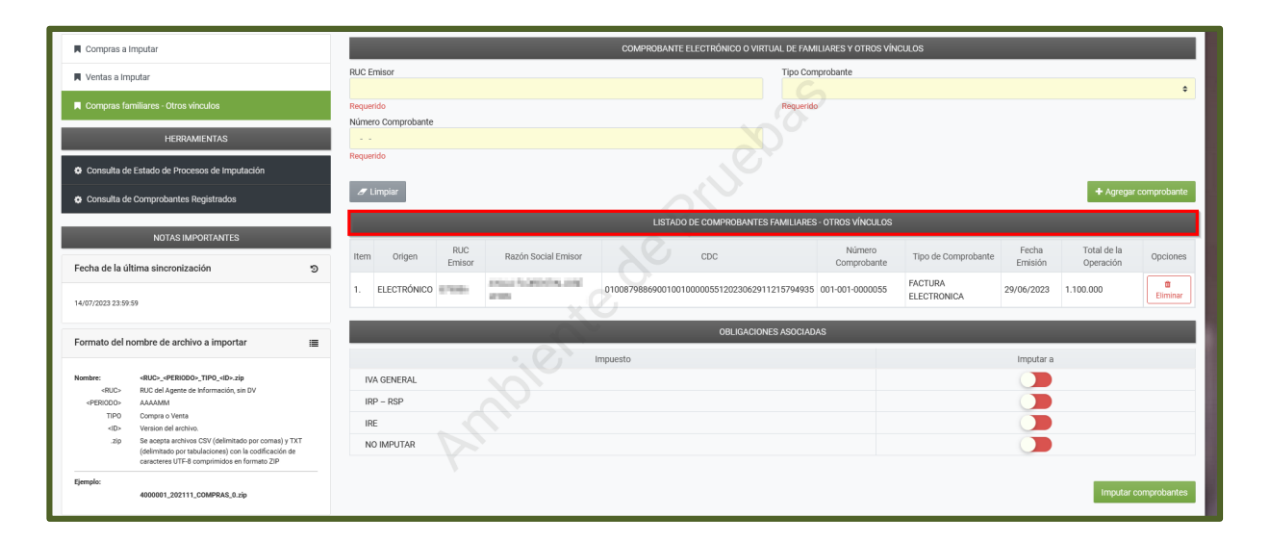

**Importante:** Deberá verificar el detalle del Comprobante recuperado por el Sistema, es decir, cotejar si efectivamente corresponde imputación a alguno de los impuestos vigentes del Contribuyente, caso contrario, deberá seleccionar el botón *"Eliminar"* a fin de descartar el comprobante para el Registro de Comprobantes de la Resolución General N° 90/2021.

| Compras a Imputar                                                                                                    |                                            | COMPROBANTE ELECTRÓNICO O VIRTUAL DE FAM     | ILIARES Y OTROS VÍNCU | JLOS                   |                  |                          |               |
|----------------------------------------------------------------------------------------------------|--------------------------------------------|----------------------------------------------|-----------------------|------------------------|------------------|--------------------------|---------------|
| Ventas a Imputar                                                                                                    | RUC Emisor                                 | Tipo Corr                                    | probante              |                        |                  |                          |               |
| Compras familiares - Otros vínculos                                                                                                    | Requerido<br>Número Comorchante            | Requeride                                    | 2                     |                        |                  |                          | 0             |
| HERRAMIENTAS                                                                                                    |                                            |                                              |                       |                        |                  |                          |               |
| O Consulta de Estado de Procesos de Imputación                                                                                                    | Requerido                                  |                                              |                       |                        |                  |                          |               |
| Onsulta de Comprobantes Registrados                                                                                                    | # Limpiar                                  |                                              |                       |                        |                  | + Agregar                | r comprobante |
|                                                                                                    |                                            | LISTADO DE COMPROBANTES FAMILIARES           | - OTROS VÍNCULOS      |                        |                  |                          |               |
| Fecha de la última sincronización S                                                                                                    | Item Origen RUC Emisor Razón Social Emisor | CDC                                          | Número<br>Comprobante | Tipo de Comprobante    | Fecha<br>Emisión | Total de la<br>Operación | Opciones      |
| 14/07/2023 23:59:59                                                                                                    | 1. ELECTRÓNICO E MINI LINE LINE            | 01008798869001001000005512023062911215794935 | 001-001-0000055       | FACTURA<br>ELECTRONICA | 29/06/2023       | 1.100.000                | B<br>Eliminar |
| Formato del nombre de archivo a importar                                                                                                    |                                            | OBLIGACIONES ASOCIAD                         | AS                    | _                      |                  | _                        |               |
| Nombre: <buc> <periodo> TIPO <id> zio</id></periodo></buc>                                                                                                    | D/A CENEDAL                                | Impuesto                                     |                       |                        | Imputar a        |                          |               |
| <ruc> RUC del Agente de Información, sin DV<br/><periodo> AAAAMM</periodo></ruc>                                                                               | IRP - RSP                                  |                                              |                       |                        | - 5              |                          |               |
| TIPO Compra o Venta<br>«ID» Version del archivo.                                                                                                    | IRE                                        |                                              |                       |                        |                  |                          |               |
| .zip Se acepta archivos CSV (delimitado por comas) y TXT<br>(delimitado por tabulaciones) con la cosificación de<br>caracteres UTFE comprimidos en formano ZIP | NO IMPUTAR                                 |                                              |                       |                        |                  |                          |               |
| Ejemplo:<br>4000001_202111_COMFRA5_8.zip                                                                                                    |                                            |                                              |                       |                        |                  | Imputar                  | comprobantes  |

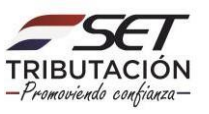

**PASO 8:** En el campo *"Obligaciones Asociadas"* se listan los impuestos afectadas al Registro Electrónico de los Comprobantes en el Sistema.

| Compras a Imputar                                                                                                    |                                 | COMPROBANTE ELECTRÓNICO O VIRTUAL DE FAMILIARES Y OTROS V |                              |                                  |                        |                  |                          |              |
|----------------------------------------------------------------------------------------------------|---------------------------------|-----------------------------------------------------------|------------------------------|----------------------------------|------------------------|------------------|--------------------------|--------------|
| Nentas a Imputar                                                                                                    | RUC Emisor                      |                                                           |                              | Tipo Comprobante                 |                        |                  |                          |              |
| Compras familiares - Otros vinculos                                                                                                    | Requerido<br>Número Comprobante |                                                           |                              | Requerido                        |                        |                  |                          | 0            |
| HERRAMIENTAS                                                                                                    |                                 |                                                           |                              |                                  |                        |                  |                          |              |
| Consulta de Estado de Procesos de Imputación                                                                                                    | Requerido                       |                                                           |                              |                                  |                        |                  |                          |              |
| <ul> <li>Consulta de Comprobantes Registrados</li> </ul>                                                                                                    | ar Limpiar                      |                                                           |                              |                                  |                        |                  | + Agregar                | comprobante  |
|                                                                                                    |                                 |                                                           | LISTADO DE COMPROBAN         | ITES FAMILIARES - OTROS VÍNCULOS |                        |                  |                          |              |
| NOTAS IMPORTANTES                                                                                                    | Item Origen RUC<br>Emisor       | Razón Social Emisor                                       | CDC                          | Número<br>Comprobante            | Tipo de Comprobante    | Fecha<br>Emisión | Total de la<br>Operación | Opciones     |
| 14/07/2023 23:59:59                                                                                                    | 1. ELECTRÓNICO                  | ANALASUMMENTOLOGI                                         | 0879886900100100000551202306 | 2911215794935 001-001-0000055    | FACTURA<br>ELECTRONICA | 29/06/2023       | 1.100.000                | Eliminar     |
| Formato del nombre de archivo a importar                                                                                                    |                                 | - 1                                                       | OBLIGAC                      | HONES ASOCIADAS                  |                        |                  |                          |              |
|                                                                                                    |                                 | Impues                                                    | sto                          |                                  |                        | Imputar a        |                          |              |
| Nombre: «RUC»_«PERIODO»_TIPO_«ID».zip                                                                                                    | IVA GENERAL                     |                                                           |                              |                                  |                        |                  |                          |              |
| <periodo> AAAAMM</periodo>                                                                                                    | IRP – RSP                       |                                                           |                              |                                  |                        |                  |                          |              |
| TIPO Compra o Venta<br>«ID» Version del archivo.                                                                                                    | IRE                             |                                                           |                              |                                  |                        |                  |                          |              |
| .stp Se acepta archivos CSV (delimitado por comas) y TXT<br>(delimitado por tabulaciones) con la codificación de<br>caracteres UTF-8 comprimidos en formano ZIP | NO IMPUTAR                      |                                                           |                              |                                  |                        |                  |                          |              |
| Ejemplo:<br>4000001_202111_COMPRA6_0.zip                                                                                                    |                                 |                                                           |                              |                                  |                        |                  | Imputar o                | comprobantes |

**PASO 9:** Según la obligación vigente del Contribuyente, seleccione el Impuesto correspondiente, presionando para el efecto el botón *"Imputar a".* 

| Company a landar                                                                                                    | POMERINGELETTE EL POTRIÁNIPO A LIMITURE DE EXTERTANDE VICTORE MÁNCIEL OP                                                                                                    |
|----------------------------------------------------------------------------------------------------|----------------------------------------------------------------------------------------------------|
| Compas a imputar                                                                                                    | Commission College Model Le LELCE I HUMBOUR DE LE CARLON DE LE PARECIPACIÓN EN LA COLLEGE<br>RUC Emisor                                                                                                    |
| Compras familiares - Otros vínculos                                                                                                    | Repartido Reviendo 2                                                                                                    |
| HERRAMENTAS                                                                                                    | Regards      ✓ Impair     ▲ Agrigit comprobable                                                                                                    |
| <ul> <li>Consulta de Comprobantes Registrados</li> </ul>                                                                                                    | LISTADO DE COMPROBANTES FAMILIARES - OTROS VINCILOS                                                                                                    |
| NOTAS IMPORTANTES                                                                                                    | Rem Origen RuC Razón Social Enrisor CDC Número Comprobante Fedra Total de la Operación Operación |
| 14/07/2023 23:59:59                                                                                                    | 1. ELECTRÓNICO COMINICIONO CON CONTROL CON CONTROL CON CONTROL CON CONTROL CON CONTROL CON CONTROL CON CONTROL CON CONTROL CON CONTROL CON CONTROL CON CONTROL CON CONTROL CON CONTROL CON CONTROL CON CONTROL CON CONTROL CON CONTROL CON CONTROL CONTROL CONTROL CON |
| Formato del nombre de archivo a importar                                                                                                    | ORUSACIONES ASOCIADAS                                                                                                    |
| Homiter: 480-,+728000-,1790,48-Ap     480-     80-     80-     80-     80-     80-     80-     80-     80-     80-     90-     90-     90-     90-     90-     90-     90-     90-     90-     90-     90-     90-     90-     90-     90-     90-     90-     90-     90-     90-     90-     90-     90-     90-     90-     90-     90-     90-     90-     90-     90-     90-     90-     90-     90-     90-     90-     90-     90-     90-     90-     90-     90-     90-     90-     90-     90-     90-     90-     90-     90-     90-     90-     90-     90-     90-     90-     90-     90-     90-     90-     90-     90-     90-     90-     90-     90-     90-     90-     90-     90-     90-     90-     90-     90-     90-     90-     90-     90-     90-     90-     90-     90-     90-     90-     90-     90-     90-     90-     90-     90-     90-     90-     90-     90-     90-     90-     90-     90-     90-     90-     90-     90-     90-     90-     90-     90-     90-     90-     90-     90-     90-     90-     90-     90-     90-     90-     90-     90-     90-     90-     90-     90-     90-     90-     90-     90-     90-     90-     90-     90-     90-     90-     90-     90-     90-     90-     90-     90-     90-     90-     90-     90-     90-     90-     90-     90-     90-     90-     90-     90-     90-     90-     90-     90-     90-     90-     90-     90-     90-     90-     90-     90-     90-     90-     90-     90-     90-     90-     90-     90-     90-     90-     90-     90-     90-     90-     90-     90-     90-     90-     90-     90-     90-     90-     90-     90-     90-     90-     90-     90-     90-     90-     90-     90-     90-     90-     90-     90-     90-     90-     90-     90-     90-     90-     90-     90-     90-     90-     90-     90-     90-     90-     90-     90-     90-     90-     90-     90-     90-     90-     90-     90-     90-     90-     90-     90-     90-     90-     90-     90-     90-     90-     90-     90-     90-     90-     90-     90-     90-     90 | IVA GENERAL IVA GENERAL IVA GE |
| Ejemplo:<br>4000001_202111_COMPRAS_0.xip                                                                                                    | Imputer comprobates                                                                                                    |

PASO 10: Posteriormente, presione el botón "Imputar Comprobantes".

| Compras a l                     | Imputar                                                                                                    |                    |                                                                                                    | COMPROBANTE ELECTRONICO O VIRTUAL DE FA    | MILIARES Y OTROS VIN  | ICULOS                 |                  |                          |              |
|---------------------------------|----------------------------------------------------------------------------------------------------|--------------------|----------------------------------------------------------------------------------------------------|--------------------------------------------|-----------------------|------------------------|------------------|--------------------------|--------------|
| Ventas a Im                     | putar                                                                                                    | RUC Emisor         |                                                                                                    | Tipo C                                     | omprobante            |                        |                  |                          |              |
| Compras fai                     | miliares - Otros vínculos                                                                                                    | Requerido          |                                                                                                    | Reque                                      | ido                   |                        |                  |                          | 0            |
|                                 | HERRAMIENTAS                                                                                                    | Número Comprobante |                                                                                                    |                                            |                       |                        |                  |                          |              |
| <ul> <li>Consulta de</li> </ul> | e Estado de Procesos de Imputación                                                                                                    | Requerido          |                                                                                                    |                                            |                       |                        |                  |                          |              |
| Consulta de                     | Comprobantes Registrados                                                                                                    | ar Limpiar         |                                                                                                    |                                            |                       |                        |                  | + Agregar                | comprobante  |
|                                 |                                                                                                    |                    |                                                                                                    | LISTADO DE COMPROBANTES FAMILIAR           | ES-OTROS VÍNCULOS     |                        |                  |                          |              |
| Eastra de la úl                 |                                                                                                    | Item Origen        | RUC<br>Emisor Razón Social Emisor                                                                                                    | CDC                                        | Número<br>Comprobante | Tipo de Comprobante    | Fecha<br>Emisión | Total de la<br>Operación | Opciones     |
| 14/07/2023 23 50                | 50                                                                                                    | 1. ELECTRÓNICO     | PROFESSION AND ADDRESS OF ADDRESS OF ADDRESS | 010087988690010010000055120230629112157949 | 35 001-001-0000055    | FACTURA<br>ELECTRONICA | 29/06/2023       | 1.100.000                | Eliminar     |
| Formate del p                   | embro do ambivo a importar                                                                                                    |                    |                                                                                                    | OBLIGACIONES ASOCI                         | ADAS                  |                        |                  |                          |              |
| Formato del m                   | inibie de arcinivo a importar                                                                                                    |                    |                                                                                                    | Impuesto                                   |                       |                        | Imputar a        |                          |              |
| Nombre:<br><ruc></ruc>          | «RUC»_«PERIODO»_TIPO_«ID».zip<br>RUC del Agente de Información, sin DV                                                                                     | IVA GENERAL        |                                                                                                    |                                            |                       |                        |                  |                          |              |
| <periodo><br/>TIPO</periodo>    | AAAAbiM<br>Compra o Venta                                                                                                    | IRP – RSP<br>IRE   |                                                                                                    |                                            |                       |                        |                  |                          |              |
| .zip                            | Se acepta archivos CSV (delimitado por comas) y TXT<br>(delimitado por tabulaciones) con la codificación de<br>caracteres UTF-8 comprimidos en formato ZIP | NO IMPUTAR         |                                                                                                    |                                            |                       |                        |                  |                          |              |
| Ejemplo:                        | 4000001_202111_COMPRAS_0.zip                                                                                                    |                    |                                                                                                    |                                            |                       |                        |                  | Imputar o                | comprobantes |
|                                 |                                                                                                    |                    |                                                                                                    |                                            |                       |                        |                  |                          |              |

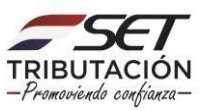

**PASO 11:** El Sistema emite el siguiente mensaje *"Atención, se ha registrado las siguientes opciones de imputación IRP – RSP. ¿Desea continuar con la imputación?"*, en caso afirmativo, presione el botón *"Procesar"*, caso contrario, *"Cancelar"*.

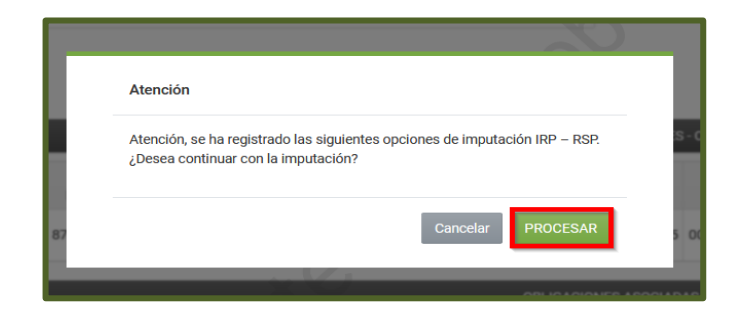

**Importante:** El Sistema verifica que el comprobante a imputar esté relacionado a la obligación, conforme a la normativa vigente. Ejemplo: Los Contribuyentes del IRE Simple y/o IVA General no deberán declarar Familiares a Cargo sino están afectados al IRP-RSP, pero sí podrán informar vínculos contractuales.

En consecuencia, si se trata de vínculos contractuales se podrá imputar al IVA, IRP-RSP y/o IRE Simple. Si el comprobante se encuentra a nombre de un familiar a cargo, solo se podrá imputar al IRP-RSP.

| E    | Estimado Contribuyente, favor verificar los siguientes comprobantes: × • 001-001-00000055 (211) El comprobante corresponde a un vinculo familiar, por lo que no corresponde su imputación a la obligación |               |                              |                                              |                       |                        |                  |                          |          |  |  |
|------|----------------------------------------------------------------------------------------------------|---------------|------------------------------|----------------------------------------------|-----------------------|------------------------|------------------|--------------------------|----------|--|--|
|      |                                                                                                    |               |                              | LISTADO DE COMPROBANTES FAMILIARES           | - OTROS VÍNCULO       | s                      |                  |                          |          |  |  |
| Item | Origen                                                                                                    | RUC<br>Emisor | Razón Social Emisor          | CDC                                          | Número<br>Comprobante | Tipo de Comprobante    | Fecha<br>Emisión | Total de la<br>Operación | Opciones |  |  |
| 1.   | ELECTRÓNICO                                                                                                    | 879886        | AYALA FLORENTIN JOSE<br>LEON | 01008798869001001000005512023062911215794935 | 001-001-0000055       | FACTURA<br>ELECTRONICA | 29/06/2023       | 1.100.000                | Eliminar |  |  |
|      |                                                                                                    |               |                              | OBLIGACIONES ASOCIAD                         | 45                    |                        |                  |                          | _        |  |  |
|      | _                                                                                                    | _             | × (                          |                                              |                       |                        | Internation of   |                          |          |  |  |
| IV   | A GENERAL                                                                                                    |               |                              | impuesto                                     |                       |                        |                  |                          |          |  |  |
| IR   | RP – RSP                                                                                                    |               | .07                          |                                              |                       |                        |                  |                          |          |  |  |
| IB   | Æ                                                                                                    |               |                              |                                              |                       |                        |                  |                          |          |  |  |
| N    | NO IMPUTAR                                                                                                    |               |                              |                                              |                       |                        |                  |                          |          |  |  |
|      | Imputar comprobantes                                                                                                    |               |                              |                                              |                       |                        |                  |                          |          |  |  |

**PASO 12:** Una vez imputado el Comprobante, el Sistema emite el mensaje *"Los comprobantes han sido imputados correctamente",* presione el botón *"Aceptar".* 

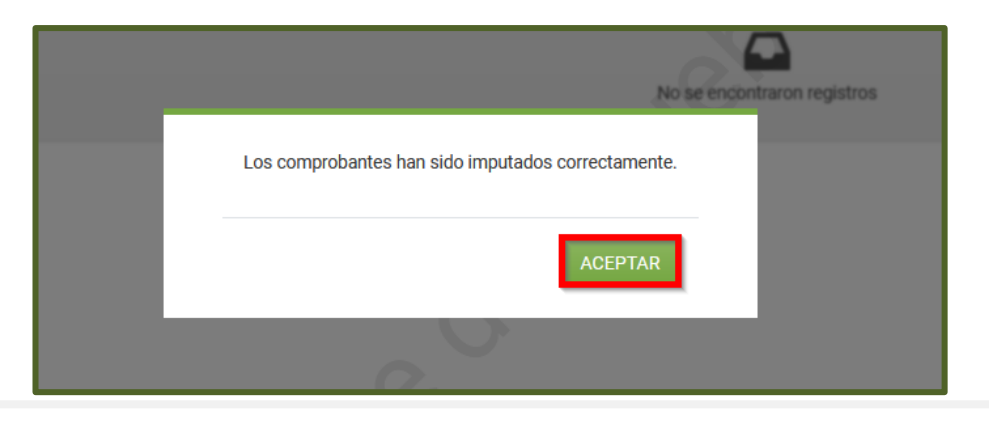

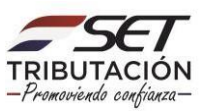

**Importante:** El presente registro deberá ser realizado por cada Comprobante Electrónico o Virtual generado a favor del Familiar a Cargo o producto del Vínculo Contractual.

La información registrada quedará almacenada temporalmente en el Sistema Marangatu, hasta tanto el contribuyente confirme los registros cargados en la opción correspondiente para dicho efecto.

En el registro manual o en los archivos importados no se deberán incluir los Comprobantes Electrónicos y/o Virtuales.

> Dirección de Asistencia al Contribuyente y de Créditos Fiscales 08/2023

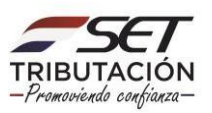